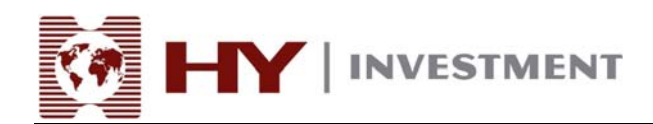

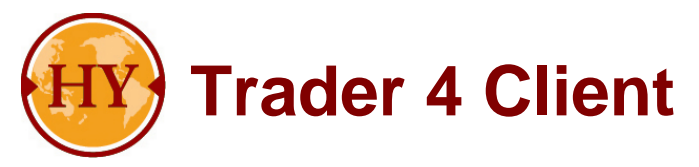

## **Installation Guide**

## Provided by Henyep Investment (UK) Limited

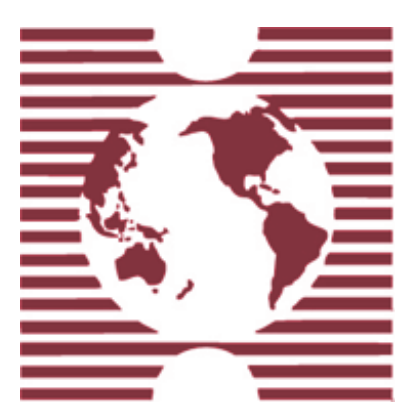

Authorised and regulated by the FSA 28 Throgmorton Street, London EC2N 2AN, United Kingdom Tel: +44-20-7330-9000 | Fax: +44-20-7628-3272 Email: info@hyinvestment.com

Registered Office: 150 Aldersgate Street, London EC1A 4AB - Registered in England and Wales Company No. 2878581 Page 1 of 9

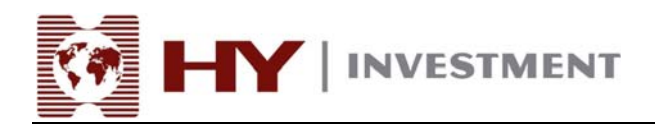

Please download HY Trader 4 program from:

http://www.hymarkets.com/exe/hyt4setup.exe

After the download, please open the program hyt4setup.exe, choose the installation language: English (United States) and click "Next >" to start the installation:

| 🕵 HY Trader 4.00 setup                                                                                                    | X             |
|----------------------------------------------------------------------------------------------------|---------------|
| HY Trader                                                                                                    | (HY)          |
| Choose installation language:                                                                                                |               |
| Bulgarian<br>Chinese (PRC)<br>Chinese (Taiwan)<br>Czech<br>Danish<br>Dutch (Netherlands)                                     |               |
| Esperanto<br>Esperanto<br>Finnish<br>French (Canada)<br>French (France)<br>German (Germany)<br>Hungarian<br>Italian (Italiu) | <b>_</b>      |
| HY Investment (UK) Ltd.                                                                                                    | Next > Cancel |

Please press "Next >" to skip the welcome page.

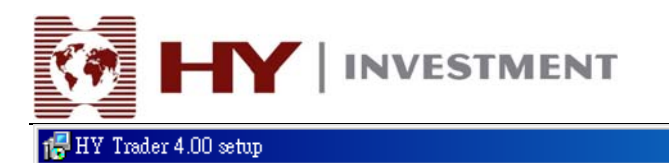

## HY Trader

Welcome to the HY Trader 4.00 Setup program. This program will install HY Trader 4.00 on your computer.

It is strongly recommended that you exit all Windows programs before running this Setup program. Click Cancel to quit Setup and close any programs you have running. Click Next to continue with the Setup program.

WARNING: This program is protected by copyright law and international treaties.

Unauthorized reproduction or distribution of this program, or any portion of it, may result in severe civil and criminal penalties, and will be prosecuted to the maximum extent possible under law.

| — HY Investment (UK) Ltd ———— |                      |
|-------------------------------|----------------------|
| TTT ITTESHIER (OK) E.C.       | < Back Next > Cancel |

Please read computer software end user license agreement and tick the checkbox to accept all the terms. Press "Next >" to continue:

X

| 🚏 HY Trader 4.00 setup                                                                                                    | ×    |  |  |
|----------------------------------------------------------------------------------------------------|------|--|--|
| HY Trader                                                                                                    |      |  |  |
| Please closely read the following license agreement. Do you accept all the terms of the follow<br>license agreement?                                                                                                    | wing |  |  |
| END USER LICENSE AGREEMENT                                                                                                    |      |  |  |
| MetaQuotes Software Corporation makes no warranty or representation, either express or<br>implied,with respect to this software, the hardware, or documentation, including their<br>quality,performance, merchantability, or fitness for a particular purpose.                                                                                                    |      |  |  |
| Because software is inherently complex and may not be completely free of errors, you are advised to verify your work. In no event will MetaQuotes Software Corporation be liable for direct, indirect, special, incidental, or consequential damages arising out of the use of or inability to use the software, hardware, or documentation, even if advised of the possibility of such damages. In particular, MetaQuotes Software Corporation is not responsible for any costs, including, but not limited to, those incurred as a result of the use of the software, loss |      |  |  |
| Yes, I agree with all the terms of this license agreement                                                                                                    |      |  |  |
|                                                                                                    |      |  |  |
| < Back Next > Cance                                                                                                    | el   |  |  |

Authorised and regulated by the FSA 28 Throgmorton Street, London EC2N 2AN, United Kingdom Tel: +44-20-7330-9000 | Fax: +44-20-7628-3272 Email: info@hyinvestment.com

Registered Office: 150 Aldersgate Street, London EC1A 4AB - Registered in England and Wales Company No. 2878581

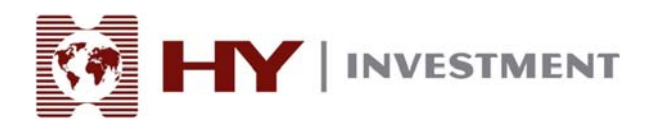

Please specify the folder for the program installation and then press "Next >" to continue:

| 🕵 HY Trader 4.00 setup                                                                                                    | X                  |
|----------------------------------------------------------------------------------------------------|--------------------|
| HY Trader                                                                                                    | HY                 |
| Select the destination folder where you want to install HY Trader 4.00. To inst<br>location, click Browse, and select another folder. | all to a different |
| C:\Program Files\HY Trader                                                                                                    | Browse             |
| — HY Investment (UK) Ltd. —                                                                                                    |                    |
| < Back Next>                                                                                                    | Cancel             |

Press "Next >" to set the installation program group and continue:

| 🖶 HY Trader 4.00 setup                                                                                                    | ×                    |
|----------------------------------------------------------------------------------------------------|----------------------|
| HY Trader                                                                                                    | HY                   |
| Select program group:                                                                                                    |                      |
| HY Trader                                                                                                    |                      |
| Adobe<br>Alchemy Network Inventory<br>AVG Free Edition<br>Fuji Xerox<br>HY Trader<br>Java 2 Runtime Environment<br>Java Web Start<br>Lavasoft Ad-Aware SE Persona<br>LivePerson<br>Macromedia<br>MetaTrader 4<br>Microsoft Office 工具<br>QuickTime |                      |
| — HY Investment (UK) Ltd. —                                                                                                    | < Back Next > Cancel |

Authorised and regulated by the FSA 28 Throgmorton Street, London EC2N 2AN, United Kingdom Tel: +44-20-7330-9000 | Fax: +44-20-7628-3272 Email: info@hyinvestment.com

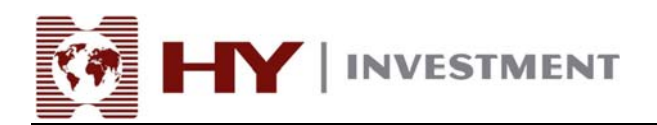

Press "Next" to confirm to start the installation:

| 🕼 HY Trader 4.00 setup                                         | ×                                                 |
|----------------------------------------------------------------|---------------------------------------------------|
| HY Trader                                                      | (HY)                                              |
|                                                                |                                                   |
|                                                                |                                                   |
| You are now ready to install HY Trader 4.00.                   |                                                   |
| Press the Next button to begin the installatio<br>information. | n or the Back button to re-enter the installation |
|                                                                |                                                   |
|                                                                |                                                   |
|                                                                |                                                   |
| - HY Investment (UK) Ltd                                       |                                                   |
|                                                                | < Back Next > Cancel                              |

Please wait for a few minutes for the installation...

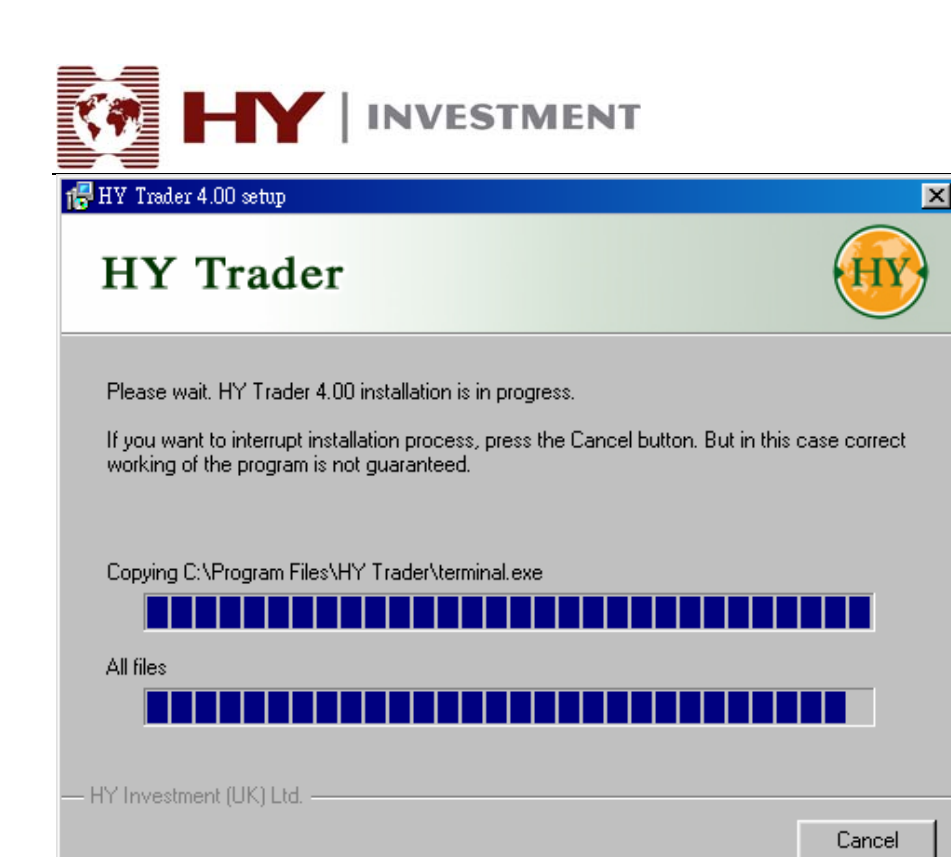

Once the installation is completed, you can tick the checkbox to launch the program and press "Finish"

| 🚏 HY Trader 4.00 setup                                                                            | ×      |
|---------------------------------------------------------------------------------------------------|--------|
| HY Trader                                                                                         | HY     |
|                                                                                                   |        |
|                                                                                                   |        |
| HY Trader 4.00 has been successfully installed.<br>Press the Finish button to exit Setup program. |        |
|                                                                                                   |        |
| Launch HY Trader                                                                                  |        |
|                                                                                                   |        |
|                                                                                                   |        |
|                                                                                                   |        |
| HY Investment (UK) Ltd                                                                            |        |
|                                                                                                   | Finish |

Authorised and regulated by the FSA 28 Throgmorton Street, London EC2N 2AN, United Kingdom Tel: +44-20-7330-9000 | Fax: +44-20-7628-3272 Email: info@hyinvestment.com

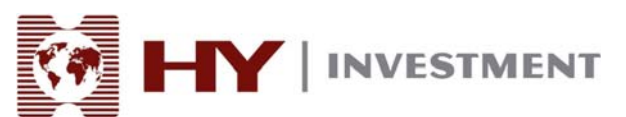

When the program is launched for the first time, the Open an Account screen will be displayed. Please fill in your personal details for a trial demo account and press "Next >" to continue. You should tick the check box to subscribe to newsletter.

| Open an Account                                                                   |                  |             | <u>? ×</u>       |
|-----------------------------------------------------------------------------------|------------------|-------------|------------------|
| Personal details<br>To open an account, please fill out all the following fields: |                  |             |                  |
| Name:                                                                             |                  | min 6 chars |                  |
| Country:                                                                          | Hong Kong S.A.R. | State:      | min 2 chars      |
| City:                                                                             | min 2 chars      | Zip code:   | min 3 chars      |
| Address:                                                                          |                  | min 6 chars |                  |
| Phone:                                                                            | min 6 chars      | Email:      | name@company.com |
| Account Type:                                                                     | forex            | Currency:   | USD              |
| Leverage:                                                                         | 1:100 💌          | Deposit:    | 50000            |
| I agree to subscribe to your newsletters                                          |                  |             |                  |
|                                                                                   |                  | < Back      | Next > Cancel    |

The Henyep-Server will be appeared. Please choose it and press "Next >" to continue.

| en an Account                                      |                         | ? )          |
|----------------------------------------------------|-------------------------|--------------|
| <b>Trading Servers</b><br>Select a more suitable t | rading server:          |              |
| Adduess                                            | Company                 | Ping         |
| 🝞 Henyep-Server                                    | HY Investment (UK) Ltd. | 656 ms       |
|                                                    |                         |              |
|                                                    |                         |              |
|                                                    |                         |              |
|                                                    |                         |              |
|                                                    |                         |              |
|                                                    |                         |              |
|                                                    |                         |              |
|                                                    |                         | <u>S</u> can |
|                                                    | <back next=""></back>   | Cancel       |
|                                                    |                         |              |

Authorised and regulated by the FSA 28 Throgmorton Street, London EC2N 2AN, United Kingdom Tel: +44-20-7330-9000 | Fax: +44-20-7628-3272 Email: info@hyinvestment.com

Registered Office: 150 Aldersgate Street, London EC1A 4AB - Registered in England and Wales Company No. 2878581

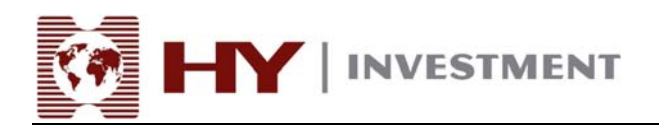

After the registration, please write down your own login id and passwords in a safe place, then press "Finish" to complete the registration for trial account.

| Open an Account                                          | ? ×                          |  |
|----------------------------------------------------------|------------------------------|--|
| <b>Registration</b><br>Wait a little, pl                 | e8.5e                        |  |
| Name:                                                    | kwan                         |  |
| Account Type:                                            | demoforex (1:100)            |  |
| Deposit:                                                 | 50000                        |  |
| Server:                                                  | : Henyep-Server              |  |
|                                                          |                              |  |
| Login:                                                   | 10000031                     |  |
| Password:                                                | 5qxince                      |  |
| Investor:                                                | 7chldua (read only password) |  |
| Please keep your username and passwords in a safe place. |                              |  |
|                                                          | K Back Finish Cancel         |  |

You will receive a registration email from your registered email account. It will contain your own user id and passwords.

| 🔚 10000031: HY Trader - Demo Acc                                    | count                                                                                                    |                                                                                                    |
|---------------------------------------------------------------------|----------------------------------------------------------------------------------------------------|----------------------------------------------------------------------------------------------------|
| <u>F</u> ile <u>V</u> iew <u>I</u> nsert <u>C</u> harts <u>T</u> oo | ols <u>W</u> indow <u>H</u> elp                                                                                                    |                                                                                                    |
| 🗣 - 🕞 - 💽 🔶 🔂                                                       | 📄 🕅 📄 New Ouder 🚯 🤫 Expert Advisors                                                                                                    | 변 돈   🍕 🤍 [ 🖪 반   🏚 💿 - 🖼 -                                                                                                    |
| ▶ +   - / ∰                                                         | 🗮 A 🟋 🍫 M1 M5 M15 M30 H1 H4 D                                                                                                    | 1 W1 MN                                                                                                    |
| Market Watch: 16:36:00                                              | 🖷 HSDIPV.M30                                                                                                    | GBPUSD M30                                                                                                    |
| Symbol Bid Ask 🔺                                                    |                                                                                                    |                                                                                                    |
| ◆ EURUSD 1.1729 1.1734                                              | 0503P7,030 120.30 120.32 120.23 120.23 120.23                                                                                                    | PGBPUSD,M30 1./531 1./533 1./528 1./530                                                                                                    |
| ♦ USDJPY 120.29 120.34                                              | 119.80                                                                                                    | 1,7395                                                                                                    |
| ◆ USDCHF 1.2976 1.2981                                              | here the second second se |                                                                                                    |
| ◆ GBPUSD 1.7156 1.7161                                              |                                                                                                    |                                                                                                    |
| AUDUSD 0.7507 0.7512 ■                                              |                                                                                                    | Hard and a start of the start of the start o |
| ◆ USDCAD 1.1582 1.1587 ▼                                            | 18 Nov 2005 21 Nov 03:00 21 Nov 11:00 21 Nov 19:00                                                                                                    | 18 Nov 2005 21 Nov 03:00 21 Nov 11:00 21 Nov 19:00                                                                                                    |
| Symbols Tick Chart                                                  |                                                                                                    |                                                                                                    |
| Navigator 🗙                                                         |                                                                                                    |                                                                                                    |
| 🖶 HY Trader                                                         | USDCHF,M30 1.2977 1.2980 1.2976 1.2976 1.1976                                                                                                    | EURUSD,M30 1.1840 1.1843 1.1839 1.1842                                                                                                    |
| 🖻 🚳 Accounts                                                        | 1.3125                                                                                                    | 1 1795                                                                                                    |
| 🍒 10000031: kwan                                                    |                                                                                                    |                                                                                                    |
| 🗄 🗾 Indicators                                                      | 1.2976                                                                                                    | 1.1750                                                                                                    |
| Expert Advisors                                                     | MACD(12,25,9) -0.00102 0.00121                                                                                                    | 10 <sup>+</sup> 100 <sup>+</sup> 100 <sup>+</sup> 100 <sup>+</sup> 100 <sup>+</sup> 10 <sup>+</sup> 10 <sup>+</sup> 1                                                                                                    |
| 🕀 🧏 Custom Indicators                                               | 17 Nav 2005 18 Nav 02/20 18 Nav 18/20 21 Nav 11/20                                                                                                    | 21 Nev 2005 - 21 Nev 14/20 - 21 Nev 18/20 - 21 Nev 22/20                                                                                                    |
| + A scripts                                                         | 3100 2003 20100 02:00 20100 20:00 22100 22:00                                                                                                    |                                                                                                    |
| Common Favorites                                                    | USDJPY,M30 USDCHF,M30   GBPUSD,M30   EURUS                                                                                                    | D,M30                                                                                                    |
| × Time From                                                         | Headline                                                                                                    |                                                                                                    |
| 🔤 2005.12.14 03:53 НУ Ба                                            | vestment (UK) Ltd. Registration                                                                                                    |                                                                                                    |
|                                                                     |                                                                                                    |                                                                                                    |
|                                                                     |                                                                                                    |                                                                                                    |
|                                                                     |                                                                                                    |                                                                                                    |
| eie -                                                               |                                                                                                    |                                                                                                    |
| 🧕 Trade   Account History   Al                                      | erts Mailbox Journal                                                                                                    |                                                                                                    |

Authorised and regulated by the FSA 28 Throgmorton Street, London EC2N 2AN, United Kingdom Tel: +44-20-7330-9000 | Fax: +44-20-7628-3272 Email: info@hyinvestment.com

Registered Office: 150 Aldersgate Street, London EC1A 4AB - Registered in England and Wales Company No. 2878581 Page 8 of 9

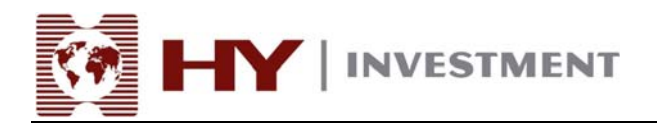

You can start to use the trial account to test drive our HY Trader platform.

Authorised and regulated by the FSA 28 Throgmorton Street, London EC2N 2AN, United Kingdom Tel: +44-20-7330-9000 | Fax: +44-20-7628-3272 Email: info@hyinvestment.com

Registered Office: 150 Aldersgate Street, London EC1A 4AB - Registered in England and Wales Company No. 2878581